## BAB V

## IMPLEMENTASI DAN PENGUJIAN SISTEM

#### **5.1 IMPLEMENTASI PROGRAM**

Implementasi program adalah kegiatan perancangan yang diterjemahkan menjadi suatu program yang dapat dioperasikan. Pada kegiatan ini pengkodean program dengan menggunakan bahasa pemograman PHP, *database* MySQL, dan *software Dreamweaver* CS 5, XAMPP dan *browser* (*firefox, chrome*, dll) dan dalam penggujiannya menggunakan minimal sistem operasi yaitu Windows XP. Adapun implementasi sistem informasi pendaftaran *online* dan ujian seleksi pada SMKS Kesehatan Keluarga Bunda Jambi dapat dijabarkan, yaitu :

1. Halaman Pendaftaran

Halaman pendaftaran merupakan halaman yang berisikan *form* yang terdapat *field* biodata calon siswa untuk mendaftarkan diri menjadi siswa pada SMKS Kesehatan Keluarga Bunda Jambi dengan mengisi data-data yang tersedia pada field dan akan digunakan untuk melakukan tes masuk pada SMKS Kesehatan Keluarga Bunda Jambi. Gambar 5.1 pendaftaran merupakan hasil implementasi dari rancangan pada gambar 4.28.

|                    | - Think Arange Pin                    |                                                                                                    |
|--------------------|---------------------------------------|----------------------------------------------------------------------------------------------------|
|                    |                                       |                                                                                                    |
| Pendaftaran        |                                       | Tentang Kami                                                                                                    |
| Kode Pendaftaran   | SMKSKB-2021-006                       | #P Sambutan                                                                                                    |
| Nama Lengkap       |                                       | 🕼 Visi dan Misi                                                                                                    |
| Jenis Kelamin      | Lass-Lass                             | IP Struktur Organisasi                                                                                                    |
| Tompat Labir       |                                       | IF Fasilitas                                                                                                    |
| Tanggal Labia      | 1 11 1 11 1000 11                     | 🕼 Cara Pendaftaran                                                                                                    |
| anggai Latur       | · · · · · · · · · · · · · · · · · · · | 🕼 Biaya Pendaftaran                                                                                                    |
| Agama              | Işlam 🗸                               |                                                                                                    |
| Anak Ke            |                                       | Informasi                                                                                                    |
| Jumlah Saudara     |                                       | IP Pengumuman                                                                                                    |
| Alamat             |                                       | R Kegiatan                                                                                                    |
|                    |                                       |                                                                                                    |
| Golongan Darah     | A 👻                                   | Hubungi Kami                                                                                                    |
| Keterangan Lainnya |                                       | Telp / Fax : 0852-6618-6819                                                                                                    |
| Nama Bapak         |                                       | smk_bunda&yahoo.com                                                                                                    |
| Pekeriaan Banak    | Wirariwasta                           | Jin. Sultan Hasanuddin Rt. 43                                                                                                    |
| Paraharitan Parah  | Das Barlas                            | Kelurahan Talang Bakung<br>Kecamatan Bad Merah Keta                                                                                                    |
| s sogianian papas  | r de Bulan                            | Jambi Provinsi Jambi                                                                                                    |
| Nama ibu           |                                       |                                                                                                    |
| Pekerjaan Ibu      | Ibu Rumah Tangga 🗸 🗸                  | Banner Terkait                                                                                                    |
| Penghasilan Ibu    | Per Bulan                             | TADDIVIAC                                                                                                    |
| Alamat Orang Tua   |                                       | JAKUIKNAS                                                                                                    |
|                    |                                       |                                                                                                    |
| Foto               | Chaose File No file chosen            | PERPUSTAKAAN NASIONA                                                                                                    |
| liazah             | Choose File No Re chosen              | JURNAL                                                                                                    |
|                    | Compared a set of and and designed    | PENDIDIKAN USIA DINI<br>Indone kasara ka Ind a serijatiy                                                                                                    |
|                    | Daftar                                |                                                                                                    |
|                    |                                       |                                                                                                    |
|                    |                                       | BELINEL BAR                                                                                                    |
|                    |                                       | a second second s |

Gambar 5.1 Halaman Pendaftaran

2. Halaman *Login* Tes Masuk

Halaman *login* merupakan halaman yang berisikan *form* yang terdapat *field* kode calon siswa dan *password* yang digunakan oleh calon siswa baru untuk dapat mengikuti tes ujian masuk pada sekolah. Gambar 5.2 *login* tes masuk merupakan hasil implementasi dari rancangan pada gambar 4.29.

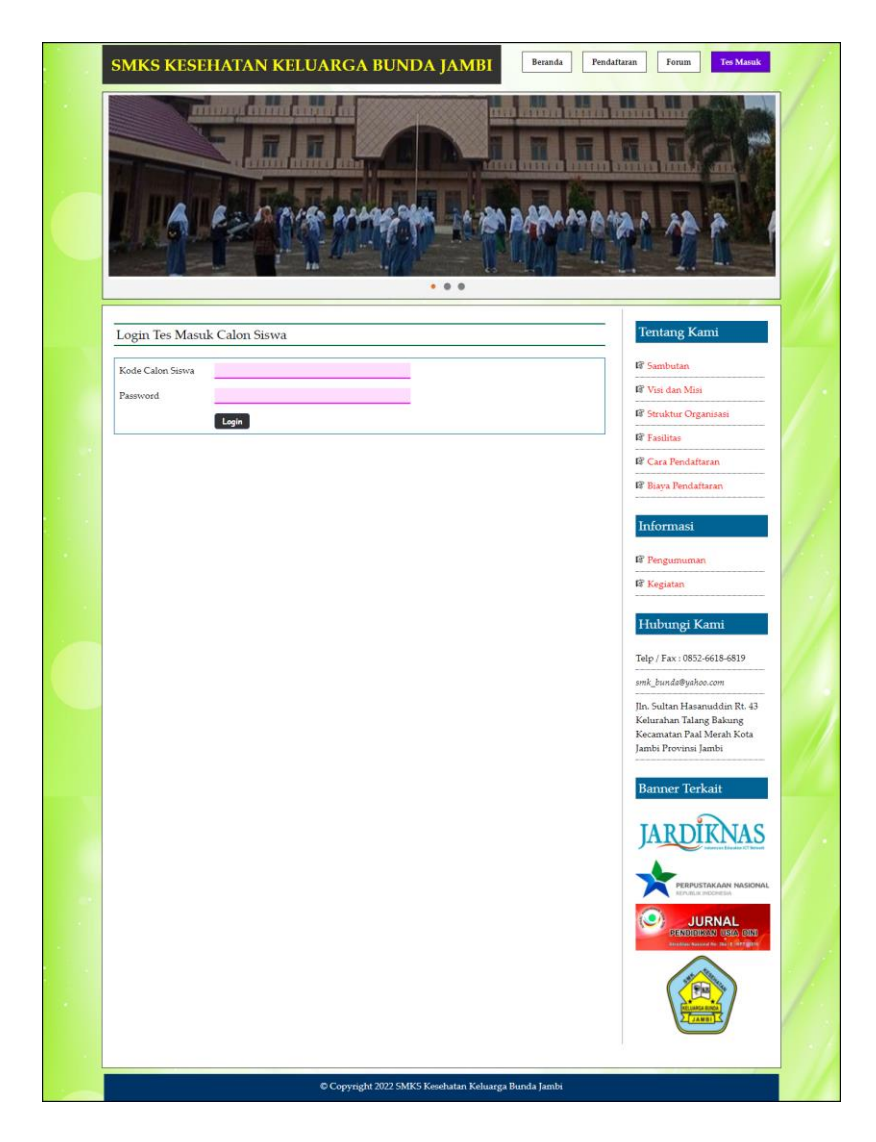

Gambar 5.2 Halaman Login Tes Masuk

# 3. Halaman Input Forum

Halaman *input* forum merupakan halaman yang berisikan *form* yang terdapat *field* nama, judul, isi dan foto yang wajib diisi dan digunakan oleh pengunjung atau calon siswa untuk membuat forum baru pada *website*. Gambar 5.3 *input* forum merupakan hasil implementasi dari rancangan pada gambar 4.30.

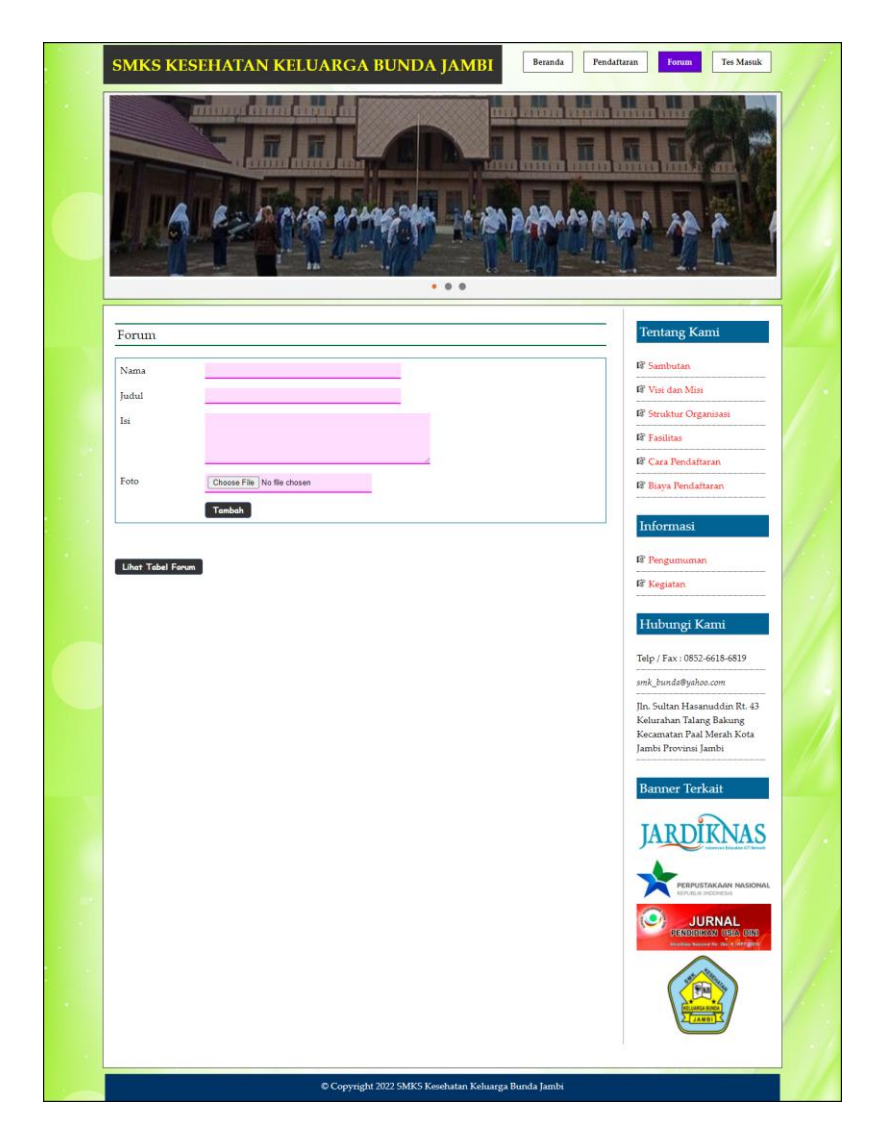

**Gambar 5.3 Halaman Input Forum** 

## 4. Halaman Balas Forum

Halaman balas forum merupakan halaman yang berisikan informasi mengenai data forum dan terdapat *form* untuk membalas forum tersebut dengan mengisi nama dan balas pada sistem. Gambar 5.4 balas forum merupakan hasil implementasi dari rancangan pada gambar 4.31.

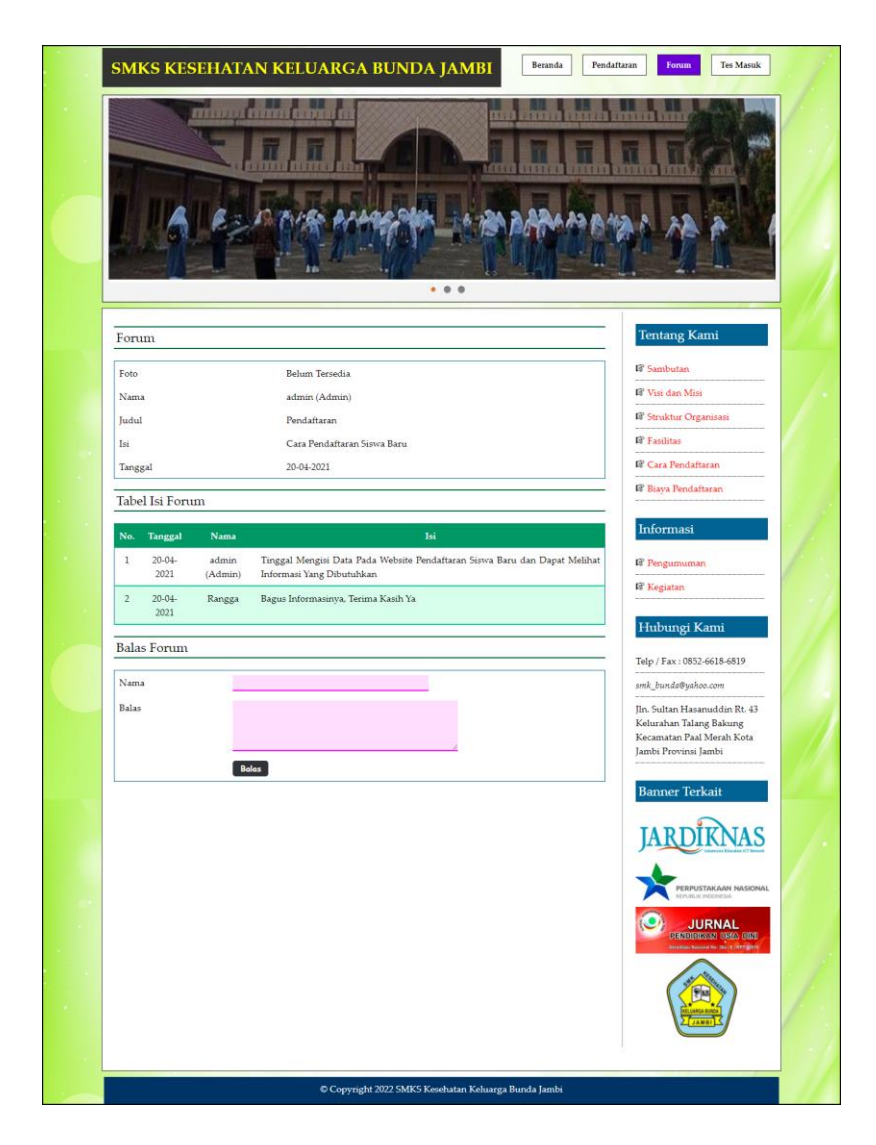

Gambar 5.4 Halaman Balas Forum

# 5. Halaman Input Admin

Halaman *input* admin merupakan halaman yang berisikan *form* yang terdapat *field* nama admin, alamat, telepon dan email serta digunakan oleh admin untuk menambah data admin baru pada sistem. Gambar 5.5 *input* admin merupakan hasil implementasi dari rancangan pada gambar 4.32.

| input Admin         | Data                        |
|---------------------|-----------------------------|
| Code Admin ADMIN-03 | i₿ Input Data Admin         |
| ama Admin           | IF Input Data Calon Siswa   |
| .lemat              | R Input Data Soal Tes       |
|                     | IF Input Data Pengumuman    |
|                     | I≩ Input Data Kegiatan      |
| elepon              | La Forum                    |
|                     |                             |
| Tambah              | Tabel Data                  |
|                     | 🕼 Tabel Data Admin          |
|                     | ar Tabel Data Calon Siswa   |
|                     | IF Tabel Data Soal Tes      |
|                     | 🕼 Tabel Data Pengumuman     |
|                     | 🕼 Tabel Data Kegiatan       |
|                     | 🕼 Tabel Data Forum          |
|                     | Laporan                     |
|                     | 🕼 Laporan Pendaftaran Siswa |
|                     | Laporan Soal Tes            |
|                     | 🕼 Laporan Hasil Tes Siswa   |
|                     |                             |

Gambar 5.5 Halaman Input Admin

6. Halaman Input Soal Tes

Halaman *input* soal tes merupakan halaman yang berisikan *form* yang terdapat *field* pertanyaan, pilihan a, pilihan b, pilihan c, pilihah d, jawaban, angkatan dan gambar serta digunakan oleh admin untuk menambah data soal tes baru pada sistem. Gambar 5.6 *input* soal tes merupakan hasil implementasi dari rancangan pada gambar 4.33.

| Input Soal Tes |                            | Data                        |
|----------------|----------------------------|-----------------------------|
| Kode Soal Tes  | SOAL-006                   | 🕼 Input Data Admin          |
| Pertanyaan     |                            | 🕼 Input Data Calon Siswa    |
|                |                            | IP Input Data Soal Tes      |
|                |                            | IP Input Data Pengumuman    |
| Pilihan A      |                            | IF Input Data Kegiatan      |
| Pilihan B      |                            | il? Input Data Forum        |
| Pilihan C      |                            |                             |
| Pilihan D      |                            | Tabel Data                  |
| Jawaban        | A 🗸                        | 🕼 Tabel Data Admin          |
| Angkatan       | 2018 🗸                     | 🕼 Tabel Data Calon Siswa    |
| Gambar         | Choose File No file chosen | 🕼 Tabel Data Soal Tes       |
|                | Tambak                     | 🕼 Tabel Data Pengumuman     |
|                | ranioan                    | 🕼 Tabel Data Kegiatan       |
|                |                            | 🕼 Tabel Data Forum          |
|                |                            |                             |
|                |                            | Laporan                     |
|                |                            | 🕼 Laporan Pendaftaran Siswa |
|                |                            |                             |
|                |                            | 🕼 Laporan Hasil Tes Siswa   |
|                |                            | IP Lanoran Danarimaan Siewa |

Gambar 5.6 Halaman *Input* Soal Tes

# 7. Halaman *Input* Pengumuman

Halaman *input* pengumuman merupakan halaman yang berisikan *form* yang terdapat *field* judul, keterangan dan file dan digunakan oleh admin untuk menambah data pengumuman baru pada sistem. Gambar 5.7 *input* pengumuman merupakan hasil implementasi dari rancangan pada gambar 4.34.

| nput Pengumum   | an                         | Data                        |
|-----------------|----------------------------|-----------------------------|
|                 | P01 P1 000                 | IS Input Data Admin         |
| Kode Pengumuman | PGMN-003                   | 🕼 Input Data Calon Siswa    |
| udul            |                            | IF Input Data Soal Tes      |
| eterangan       |                            | I Input Data Pengumuman     |
|                 |                            | 🕼 Input Data Kegiatan       |
|                 |                            | 🕼 Input Data Forum          |
| file            | Choose File No file chosen | Tabel Data                  |
|                 | Tambah                     | 🕼 Tabel Data Admin          |
|                 |                            | 🕼 Tabel Data Calon Siswa    |
|                 |                            | Tabel Data Soal Tes         |
|                 |                            | 🕼 Tabel Data Pengumuman     |
|                 |                            | 🕼 Tabel Data Kegiatan       |
|                 |                            | 🕼 Tabel Data Forum          |
|                 |                            | Laporan                     |
|                 |                            | 🕼 Laporan Pendaftaran Siswa |
|                 |                            | Paporan Soal Tes            |
|                 |                            | 🕼 Laporan Hasil Tes Siswa   |
|                 |                            |                             |

Gambar 5.7 Halaman Input Pengumuman

8. Halaman Input Kegiatan

Halaman *input* kegiatan merupakan halaman yang berisikan *form* yang terdapat *field* judul, keterangan dan file dan digunakan oleh admin untuk menambah data kegiatan baru pada sistem. Gambar 5.8 *input* kegiatan merupakan hasil implementasi dari rancangan pada gambar 4.35.

| nput kegiatan |                            |  |                             |  |  |
|---------------|----------------------------|--|-----------------------------|--|--|
| ode Kegiatan  | KGTN-0003                  |  | 🕼 Input Data Admin          |  |  |
| udul          |                            |  | 🕼 Input Data Calon Siswa    |  |  |
| eterangan     |                            |  | P Input Data Soal Tes       |  |  |
| 2             |                            |  | 🕼 Input Data Pengumuman     |  |  |
|               |                            |  | 🕼 Input Data Kegiatan       |  |  |
|               |                            |  | P Input Data Forum          |  |  |
| ile           | Choose File No file chosen |  | Tabel Data                  |  |  |
|               | Tambah                     |  | 🕼 Tabel Data Admin          |  |  |
|               |                            |  | 🕼 Tabel Data Calon Siswa    |  |  |
|               |                            |  | 🕼 Tabel Data Soal Tes       |  |  |
|               |                            |  | 🕼 Tabel Data Pengumuman     |  |  |
|               |                            |  | 🕼 Tabel Data Kegiatan       |  |  |
|               |                            |  | S Tabel Data Forum          |  |  |
|               |                            |  | Laporan                     |  |  |
|               |                            |  | 🕼 Laporan Pendaftaran Siswa |  |  |
|               |                            |  | 🕼 Laporan Soal Tes          |  |  |
|               |                            |  | P Lanaran Hasil Tas Sigura  |  |  |

Gambar 5.8 Halaman Input Kegiatan

9. Halaman Beranda

Halaman beranda merupakan tampilan awal pengunjung saat mendatangi *web* ini dan pada halaman ini terdapat informasi mengenai sejarah berdirinya, alamat, visi & misi, dan informasi lain mengenai SMKS Kesehatan Keluarga Bunda Jambi. Gambar 5.9 beranda merupakan hasil implementasi dari rancangan pada gambar 4.36.

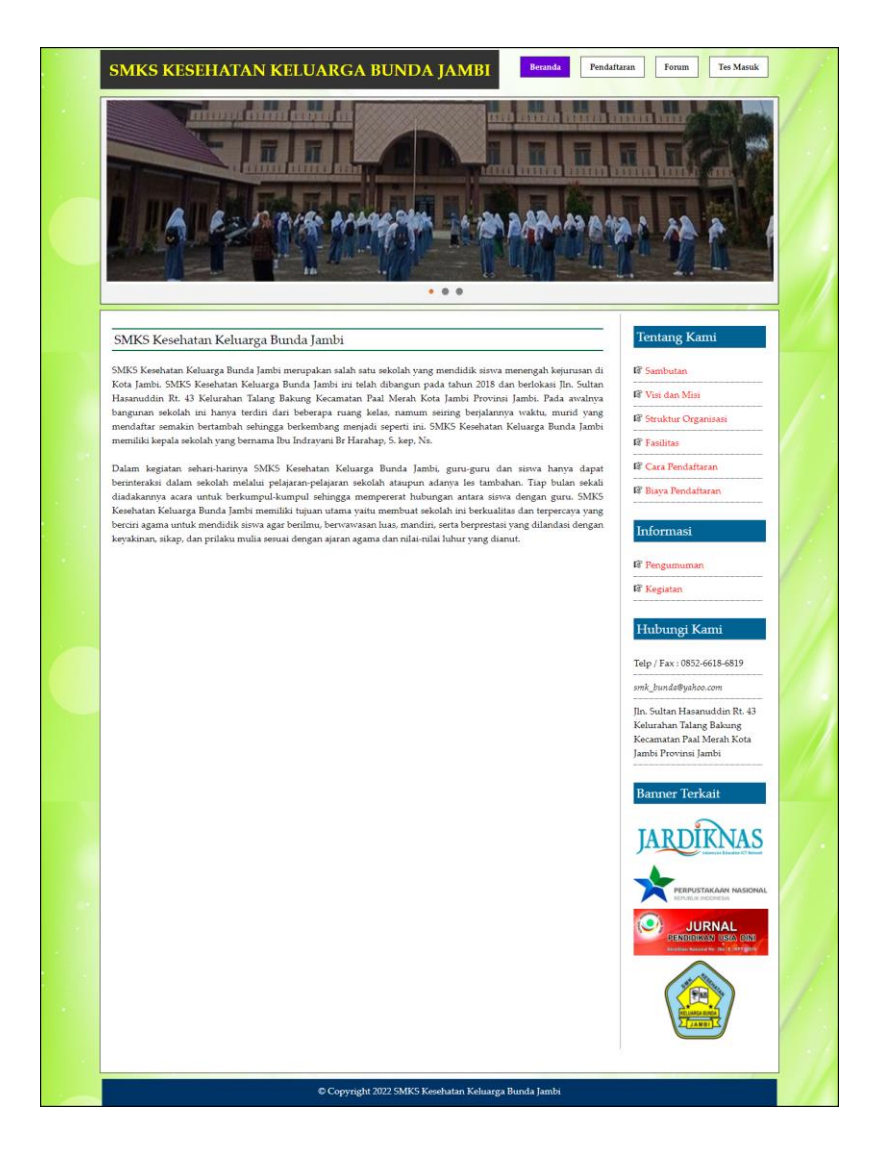

Gambar 5.9 Halaman Beranda

#### 10. Halaman Tabel Forum

Halaman tabel forum merupakan halaman yang berisikan informasi mengenai data forum yang telah diisi oleh pengunjung ataupun admin pada sistem dengan menampilkan tanggal, nama, judul dan *link* untuk dapat melihat detail dari forum. Gambar 5.10 tabel forum merupakan hasil implementasi dari rancangan pada gambar 4.37.

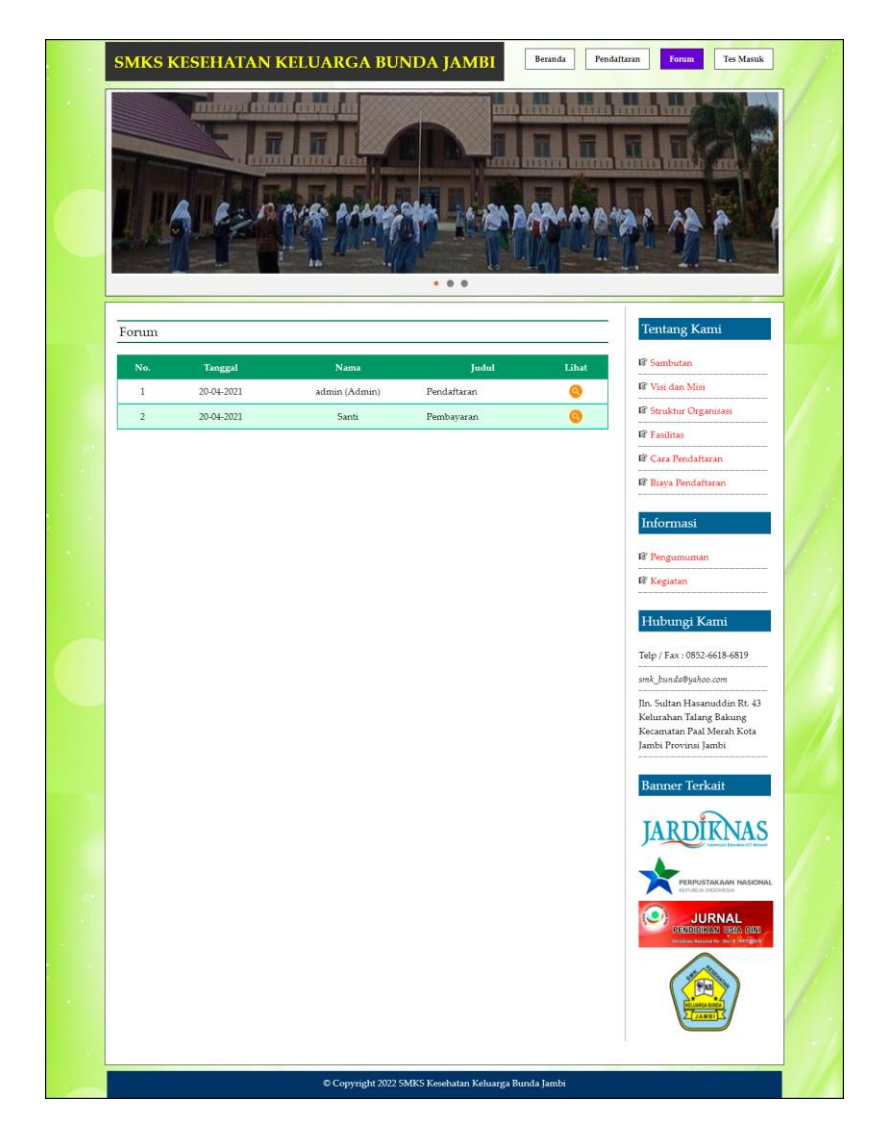

Gambar 5.10 Halaman Tabel Forum

11. Halaman Tabel Data Admin

Halaman tabel data admin merupakan halaman yang berisikan informasi mengenai data admin yang telah diisi oleh admin pada sistem dengan menampilkan kode, nama, alamat, telepon, email dan *link* pengaturan untuk dapat mengubah dan menghapus data pada sistem. Gambar 5.11 tabel data admin merupakan hasil implementasi dari rancangan pada gambar 4.38.

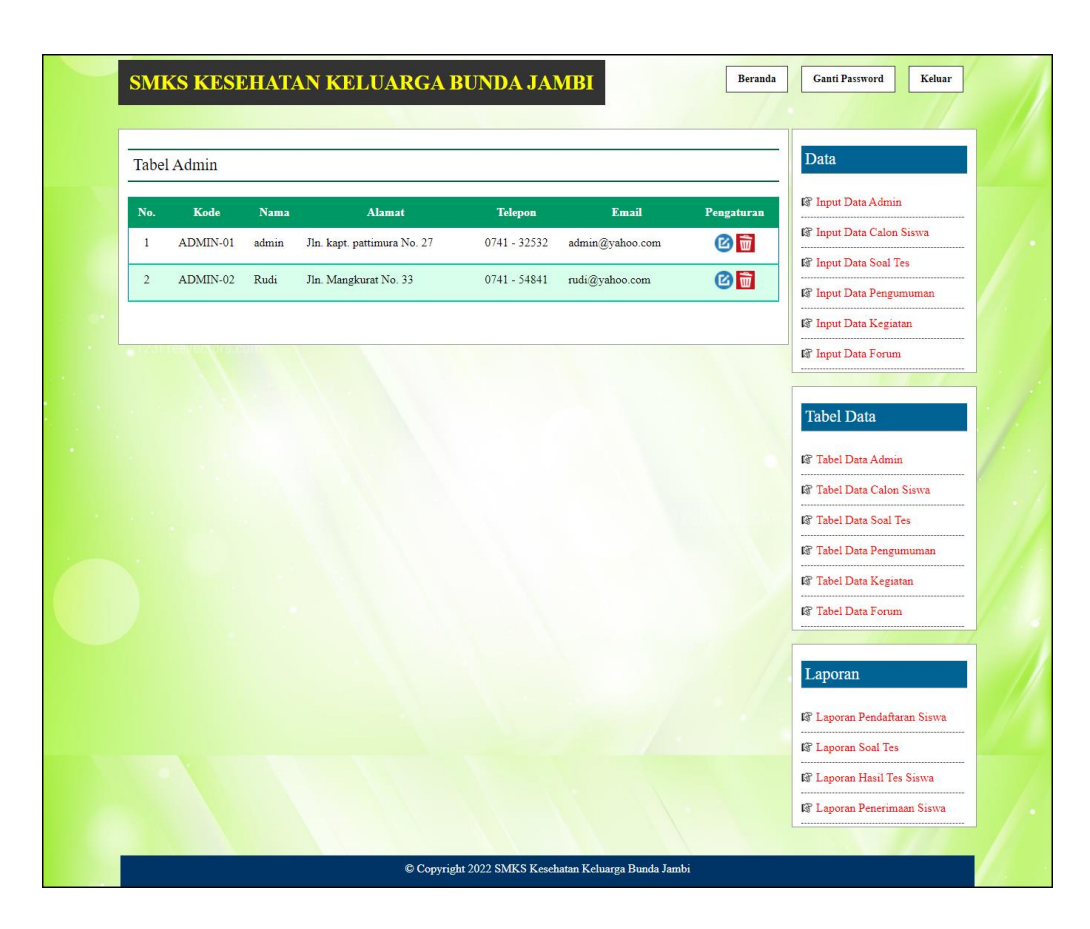

Gambar 5.11 Halaman Tabel Data Admin

#### 12. Halaman Tabel Data Calon Siswa

Halaman tabel data calon siwa merupakan halaman yang berisikan informasi mengenai data calon siswa yang telah diisi oleh admin pada sistem dengan menampilkan kode calon siswa, angkatan, nama, alamat, dan *link* pengaturan untuk dapat melihat detail, memproses penerimaan siswa baru, mencetak kartu pendaftaran, dan menghapus data pada sistem. Gambar 5.12 tabel data calon siswa merupakan hasil implementasi dari rancangan pada gambar 4.39.

| Tab  | el Calon Siswa      |          |               |                                        |              |        |            | Data                        |
|------|---------------------|----------|---------------|----------------------------------------|--------------|--------|------------|-----------------------------|
| Tahu | Angkatan :          |          | Cari          |                                        |              |        |            | 🕼 Input Data Admin          |
|      |                     |          |               |                                        | 1.0000000    |        |            | 🕼 Input Data Calon Siswa    |
| No.  | Kode Calon          | Angkatan | Nama          | Alamat                                 | Nilai<br>Tes | Terima | Pengaturan | 🕼 Input Data Soal Tes       |
| 1    | SMKSKB-2021-        | 2021     | Riko Anggara  | Jin. Kapten Pattimura No. 12           | 40           | Tidak  | 00         | Input Data Pengumuman       |
|      | 001                 |          |               |                                        |              | Terima | Ì          | 🕼 Input Data Kegiatan       |
| 2    | SMKSKB-2021-<br>002 | 2021     | Dewi Septiani | Jln. Angkasa Puri H. Kamil No.<br>8    | 80           | Terima | 00         | Input Data Forum            |
| 3    | SMKSKB-2021-<br>003 | 2021     | Edy Santoso   | Jln. Kapten Pattimura No. 29,<br>Jambi | 60           | Terima |            | Tabel Data                  |
| 4    | SMKSKB-2021-        | 2021     | Muhadir       | Jln. Hayam Wuruk No. 17,               | 80           | Terima | 00         | Tabel Data Admin            |
|      | 004                 |          | Rashid        | Jambi                                  |              |        | Ť          | 🕼 Tabel Data Calon Siswa    |
| 5    | SMKSKB-2021-        | 2021     | Fenny         | Jln. Sam Ratulangi No. 2               | 60           | Terima | 00         | Tabel Data Soal Tes         |
| -    | 005                 |          | Angrann       |                                        |              |        |            | IF Tabel Data Pengumuman    |
|      |                     |          |               |                                        |              |        |            | 🕼 Tabel Data Kegiatan       |
|      |                     |          |               |                                        |              |        |            | Tabel Data Forum            |
|      |                     |          |               |                                        |              |        |            | Laporan                     |
|      |                     |          |               |                                        |              |        |            | 🕼 Laporan Pendaftaran Siswa |
|      |                     |          |               |                                        |              |        |            | 🕼 Laporan Soal Tes          |
|      |                     |          |               |                                        |              |        |            | 🕼 Laporan Hasil Tes Siswa   |
|      |                     |          |               |                                        |              |        |            | P I anaran Banarimaan Siawa |

Gambar 5.12 Halaman Tabel Data Calon Siswa

## 13. Halaman Tabel Data Soal Tes

Halaman tabel data soal tes merupakan halaman yang berisikan informasi mengenai data soal tes yang telah diisi oleh admin pada sistem dengan menampilkan kode, pertanyaan, angkatan dan *link* pengaturan untuk dapat mengubah, dan menghapus data pada sistem. Gambar 5.13 tabel data calon siswa merupakan hasil implementasi dari rancangan pada gambar 4.40.

| Tahun Angkatan :       Cori         No.       Kode       Pertanyaan       Angkatan       Pengaturan         1       SOAL       Empat tahun yang akan datang seorang ibu akan berusia 3 kali usia anaknya. Enam       2021       Cori       Cori         2       SOAL       Gaya merupakan besaran vektor karena       2021       Cori       Cori       Pinput Data Kegiatan         3       SOAL       Jka sixwa selalu bermain game Ragnarok Online 10 jam setiap hari, yang akan terjadi       2021       Cori       Tabel Data         4       SOAL       Jenis binatang yang hidup memiliki karakter kulit kasar, kering, serta bersisik adalah       2021       Cori       Tabel Data         5       SOAL       Jusia yang tepat untuk "banyak spesies yang berbeda hidup bersama, berinteraksi satu       2021       Cori       Tabel Data         6       Tabel Data Kegiatan       Cori       Cori       Cori       Cori       Cori         5       SOAL       Jusia hayag tepat untuk "banyak spesies yang berbeda hidup bersama, berinteraksi satu       2021       Cori       Cori       Cori         6       Tabel Data Kegiatan       Cori       Cori       Cori       Cori       Cori       Cori       Cori       Cori       Cori       Cori       Cori       Cori       Cori       Cori <th>Tabe</th> <th>el Soal T</th> <th>Tes</th> <th></th> <th></th> <th colspan="4">Data</th>                                                                                                    | Tabe    | el Soal T    | Tes                                                                                                    |                       |                    | Data                                                                  |  |  |  |
|----------------------------------------------------------------------------------------------------|---------|--------------|----------------------------------------------------------------------------------------------------|-----------------------|--------------------|-----------------------------------------------------------------------|--|--|--|
| No.       Kode       Pertanyzan       Angkata       Pengaturan         1       SOAL-<br>001       Empat tahun yang akan datang seorang ibu akan berusia 3 kali usia anaknya. Enam<br>1ahun yang lalu ibu tersebut berusia 24 tahun lebih tua dari anaknya. Berapa tahunkah<br>001       2021       C       C       C       C       Pinput Data Calon Siswa<br>Pi Input Data Calon Siswa<br>Pi Input Data Pengununan<br>Origi anakt tersebut sekarang ?         2       SOAL-<br>002       Gaya merupakan besaran vektor karena       2021       C       C       C       Pinput Data Pengununan<br>OF Input Data Pengununan<br>OF Input Pengununan<br>OF Input Data Pengununan<br>OF Input Data Peng                                                                                                    | Tahun . | Angkatan :   | Cari                                                                                                    |                       |                    | 🕼 Input Data Admin                                                    |  |  |  |
| No.     Kode     Pertanyaan     Angkata     Pengaturan       1     SOAL-     Empat tahun yang akan datang seorang ibu akan berusia 3 kali usia anaknya. Enam     2021     Impat tahun yang akan datang seorang ibu akan berusia 3 kali usia anaknya. Enam     2021     Impat tahun yang akan datang seorang ibu akan berusia 3 kali usia anaknya. Enam     2021     Impat tahun yang akan datang seorang ibu akan berusia 3 kali usia anaknya. Enam     2021     Impat tahun yang akan datang seorang ibu akan berusia 3 kali usia anaknya. Enam     2021     Impat tahun yang akan datang seorang ibu akan berusia 3 kali usia anaknya. Enam     2021     Impat tahun yang akan datang seorang ibu akan berusia 3 kali usia anaknya. Enam     2021     Impat tahun yang akan datang seorang ibu akan berusia 3 kali usia anaknya. Enam     2021     Impat tahun yang akan datang seorang ibu akan berusia 3 kali usia anaknya. Enam     2021     Impat tahun yang akan datang seorang ibu akan berusia 3 kali usia anaknya. Enam     2021     Impat tahun yang akan berusia 3 kali usia anaknya.     Impat tahun yang akan berusia 3 kali usia anaknya. Enam     Impat tahun yang kan berusia 3 kali usia anaknya. Enam     Impat tahun yang kan berusia 3 kali usia anaknya.     Impat tahun yang kan berusia 3 kali usia anaknya.     Impat tahun yang kan berusia 3 kali usia anaknya.     Impat tahun yang kan berusia 3 kali usia anaknya.     Impat tahun yang kan berusia 3 kali usia anaknya.     Impat tahun yang kan berusia 3 kali usia anaknya.     Impat tahun yang kan berusia 3 kali usia anaknya.     Impat tahun yang kan berusia 3 kali usia anaknya yang halon berusi ang kan berusia 3 kali usia anaknya yang halon berusia an                                                                                                    | lanar 1 | -            |                                                                                                    | and the second second | San and the second | 🕼 Input Data Calon Siswa                                              |  |  |  |
| 1       SOAL-       Empat tahun yang akan datang seorang ibu akan berusia 3 kali usia anakaya. Enam       2021       @ m       @ m                                                                                                    | No.     | Kode         | Pertanyaan                                                                                                    | Angkatan              | Pengaturan         | 🕼 Input Data Soal Tes                                                 |  |  |  |
| usia anak tersebut sekarang ?       If Input Data Kegiatan         2       SOAL-<br>002       Gaya merupakan besaran vektor karena<br>003       2021       Image: Comparison of Comparison of Comparison                                                                                                    | 1       | SOAL-<br>001 | Empat tahun yang akan datang seorang ibu akan berusia 3 kali usia anaknya. Enam tahun yang lalu ibu tersebut berusia 24 tahun lebih tua dari anaknya. Berapa tahunkah | 2021                  | 6                  | 🕼 Input Data Pengumuman                                               |  |  |  |
| 2       SOAL-<br>002       Gaya merupakan besaran vektor karena<br>003       2021       Image: Comparison of the second<br>pada mata kamu dalam jangka panjang adalah       2021       Image: Comparison of the second<br>pada mata kamu dalam jangka panjang adalah       2021       Image: Comparison of the second<br>pada mata kamu dalam jangka panjang adalah       2021       Image: Comparison of the second<br>pada mata kamu dalam jangka panjang adalah       2021       Image: Comparison of the second<br>pada mata kamu dalam jangka panjang adalah       2021       Image: Comparison of the second<br>pada mata kamu dalam jangka panjang adalah       2021       Image: Comparison of the second<br>pada mata kamu dalam jangka panjang adalah       2021       Image: Comparison of the second<br>pada mata kamu dalam jangka panjang adalah       Image: Comparison of the second<br>pada mata kamu dalam jangka panjang adalah       2021       Image: Comparison of the second<br>pada mata kamu dalam jangka panjang adalah       Image: Comparison of the second<br>pada mata kamu dalam jangka panjang adalah       Image: Comparison of the second<br>pada mata kamu dalam jangka panjang adalah       Image: Comparison of the second<br>pada mata kamu dalam jangka panjang adalah       Image: Comparison of the second<br>pada mata kamu dalam jangka panjang adalah       Image: Comparison of the second<br>pada mata kamu dalam second fisik" adalah       Image: Comparison of the second<br>pada mata kamu dalam second fisik" adalah       Image: Comparison of the second<br>pada mata kamu dalam second fisik" adalah       Image: Comparison of the second<br>pada mata kamu dalam second fisik" adalah       Image: Comparison of the second<br>pada mata kamu dalam second<br>pada mata kamu dalam second fisik" adalah       Imag                                                                                                    |         |              | usia anak tersebut sekarang ?                                                                                                    |                       |                    | 🕼 Input Data Kegiatan                                                 |  |  |  |
| 3       SOAL-<br>pada mata kamu dalam jangka panjang adalah       2021       Image: Constraint of the second second                                                                                                    | 2       | SOAL-<br>002 | Gaya merupakan besaran vektor karena                                                                                                    | 2021                  | 6                  | IP Input Data Forum                                                   |  |  |  |
| 4       SOAL-<br>004       Jenis binatang yang hidup memiliki karakter kulit kasar, kering, serta bersisik adalah       2021       Image: Comparison of the series of the series                                                                                                    | 3       | SOAL-<br>003 | Jika siswa selalu bermain game Ragnarok Online 10 jam setiap hari, yang akan terjadi pada mata kamu dalam jangka panjang adalah                                       | 2021                  | 0                  | Tabel Data                                                            |  |  |  |
| 5 SOAL- Istilah yang tepat untuk "banyak spesies yang berbeda hidup bersama, berinteraksi satu 2021                                                                                                    | 4       | SOAL-<br>004 | Jenis binatang yang hidup memiliki karakter kulit kasar, kering, serta bersisik adalah                                                                                | 2021                  | 0                  | 🕼 Tabel Data Admin                                                    |  |  |  |
| 005 dengan lainnya dalam sebuah lingkungan fisik" adalah<br>IP Tabel Data Sool Tes<br>IP Tabel Data Kegiatan<br>IP Tabel Data Kegiatan<br>IP Tabel Data Kegiatan<br>IP Tabel Data Forum<br>IP Tabel Data Sool Tes<br>IP Tabel Data Sool Tes<br>IP Tabel Data Sool Tes<br>IP Tabel Data Kegiatan<br>IP Tabel Data Sool Tes<br>IP Tabel Data Kegiatan<br>IP Tabel Data Kegiatan<br>IP Tabel Data Sool Tes<br>IP Tabel Data Sool Tes<br>IP Tabel Data Kegiatan<br>IP Tabel Data Kegiatan | 5       | SOAL-        | Istilah yang tepat untuk "banyak spesies yang berbeda hidup bersama, berinteraksi satu                                                                                | 2021                  | 0                  | 🚱 Tabel Data Calon Siswa                                              |  |  |  |
| IP Tabel Data Pengunuman         IP Tabel Data Kegiatan         IP Tabel Data Forum         IP Tabel Data Forum         IP Tabel Data Forum         IP Tabel Data Forum         IP Tabel Data Forum                                                                                                    |         | 005          | dengan lainnya dalam sebuah lingkungan fisik'' adalah                                                                                                    |                       | _                  | 🕼 Tabel Data Soal Tes                                                 |  |  |  |
| IF Tabel Data Kegiatan         IF Tabel Data Forum         IF Tabel Data Forum         I Laporan         IF Tabel Data Forum                                                                                                    |         |              |                                                                                                    |                       |                    | 🕼 Tabel Data Pengumuman                                               |  |  |  |
| Fê' Tabel Data Forum<br>Laporan<br>Fê' Laporan Pendaftaran Sis                                                                                                    |         |              |                                                                                                    |                       |                    | Tabel Data Kegiatan                                                   |  |  |  |
| Laporan<br>IP Laporan Pendaftaran Sis                                                                                                    |         |              |                                                                                                    |                       |                    | R Tabel Data Forum                                                    |  |  |  |
| IP Laporan Pendaftaran Sis                                                                                                    |         |              |                                                                                                    |                       |                    | Laporan                                                               |  |  |  |
|                                                                                                    |         |              |                                                                                                    |                       |                    | 🕼 Laporan Pendaftaran Siswa                                           |  |  |  |
| 🕼 Laporan Soal Tes                                                                                                    |         |              |                                                                                                    |                       |                    | 🕼 Laporan Soal Tes                                                    |  |  |  |
| 🗗 Laporan Hasil Tes Siswa                                                                                                    |         |              |                                                                                                    |                       |                    | 🕼 Laporan Hasil Tes Siswa                                             |  |  |  |
| i≩ Laporan Soal Tes<br>i≩ Laporan Hasil Tes Sixw                                                                                                    |         |              |                                                                                                    |                       |                    | <ul> <li>Laporan Soal Tes</li> <li>Laporan Hasil Tes Siswa</li> </ul> |  |  |  |

Gambar 5.13 Halaman Tabel Data Soal Tes

# 14. Halaman Tabel Data Pengumuman

Halaman tabel data pengumuman merupakan halaman yang berisikan informasi mengenai data pengumuman yang telah diisi oleh admin pada sistem dengan menampilkan kode, tanggal, judul dan *link* pengaturan untuk dapat melihat detail, mengubah dan menghapus data pada sistem. Gambar 5.14 merupakan hasil implementasi dari rancangan pada gambar 4.41.

| No.       Kode       Tanggal       Judul       Pengaturan         1       PGNN-002       22-04-2021       Penutupan UNBK 2021       © []]       []]       []] Input Data Salar Siswa         2       PGMN-001       20-04-2021       Pendafiaran Siswa Baru       © []]       []]       []] Input Data Salar Siswa         4       Input Data Salar       © []]       []]       []]       []]       []]       []]       []]       []]       []]       []]       []]       []]       []]       []]       []]       []]       []]       []]       []]       []]       []]       []]       []]       []]       []]       []]       []]       []]       []]       []]       []]       []]       []]       []]       []]       []]       []]       []]       []]       []]       []]       []]       []]       []]       []]       []]       []]       []]       []]       []]       []]       []]       []]       []]       []]       []]       []]       []]       []]       []]       []]       []]       []]       []]       []]       []]       []]       []]       []]       []]       []]       []]       []]       []]       []]       []                                                                                                    |     | engunnuman |            |                        |              | Data                                                                                                    |  |  |
|----------------------------------------------------------------------------------------------------|-----|------------|------------|------------------------|--------------|----------------------------------------------------------------------------------------------------|--|--|
| 1       PGMN-002       22-04-2021       Pennungan UNBK 2021       Image: Comparison of the part Data Calon Sissa         2       PGMN-001       20-04-2021       Pendafiaran Siswa Baru       Image: Comparison of the part Data Pengamuman III Image: Comparison of the part Data Pengamuman III Image: Comparison of the part Data Pengamuman III Image: Comparison of the part Data Admin       Image: Comparison of the part Data Pengamuman III Image: Comparison of the part Data Pengamuman III Image: Comparison of | No. | Kode       | Tanggal    | Judul                  | Pengaturan   | 🕼 Input Data Admin                                                                                                    |  |  |
| 2 PGMN-001 20-04-2021 Pendaftaran Siswa Baru S 2 C 1 ppr Data Soal Tes<br>4 Input Data Pengununaan<br>1 Input Data Kegiatan<br>1 Input Data Kegiatan<br>1 Tabel Data Admin<br>1 Tabel Data Admin<br>1 Tabel Data Soal Tes<br>1 Tabel Data Soal Tes<br>1 Tabel Data Regununaan<br>1 Tabel Data Forum<br>1 Tabel Data Forum<br>1 Tabel Data Forum<br>1 Tabel Data Forum<br>1 Laportan<br>1 Laportan<br>1 Laportan<br>1 Laportan<br>1 Laportan<br>1 Laportan<br>1 Laportan<br>1 Laportan                                                                                                    | 1   | PGMN-002   | 22-04-2021 | Penutupan UNBK 2021    | <u>o</u> 🙆 🙍 | 🕼 Input Data Calon Siswa                                                                                                    |  |  |
| Imput Data Pengumunan         Imput Data Kegiatan         Imput Data Kegiatan         Imput Data Kegi                                                                                                    | 2   | PGMN-001   | 20-04-2021 | Pendaftaran Siswa Baru | 0 0 1        | P Input Data Soal Tes                                                                                                    |  |  |
| Import Data Kegiatan         Import Data Kegiatan         Import Data Forum                                                                                                    |     |            |            |                        |              | R Input Data Pengumuman                                                                                                    |  |  |
| Import Data Forum         Import Data Admin         Import Data Admin <t< td=""><td></td><td></td><td></td><td></td><td></td><td>🕼 Input Data Kegiatan</td></t<>                                                                                                    |     |            |            |                        |              | 🕼 Input Data Kegiatan                                                                                                    |  |  |
| Laporan<br>IP Laporan Pendafaran Sis<br>IP Laporan Saal Ta                                                                                                    |     |            |            |                        |              | Tabel Data Admin     Tabel Data Calon Siswa     Tabel Data Calon Siswa     Tabel Data Soal Tes     Tabel Data Pengumuman     Tabel Data Kegiatan     F Tabel Data Forum |  |  |
| 1 Laporan Sour Co                                                                                                    |     |            |            |                        |              | Laporan<br>양 Laporan Pendaftaran Siswa<br>당 Laporan Soal Tes                                                                                                    |  |  |

Gambar 5.14 Halaman Tabel Data Pengumuman

# 15. Halaman Tabel Data Kegiatan

Halaman tabel data kegiatan merupakan halaman yang berisikan informasi mengenai data kegiatan yang telah diisi oleh admin pada sistem dengan menampilkan kode, tanggal, judul dan *link* pengaturan untuk dapat melihat detail, mengubah dan menghapus data pada sistem. Gambar 5.15 merupakan hasil implementasi dari rancangan pada gambar 4.42.

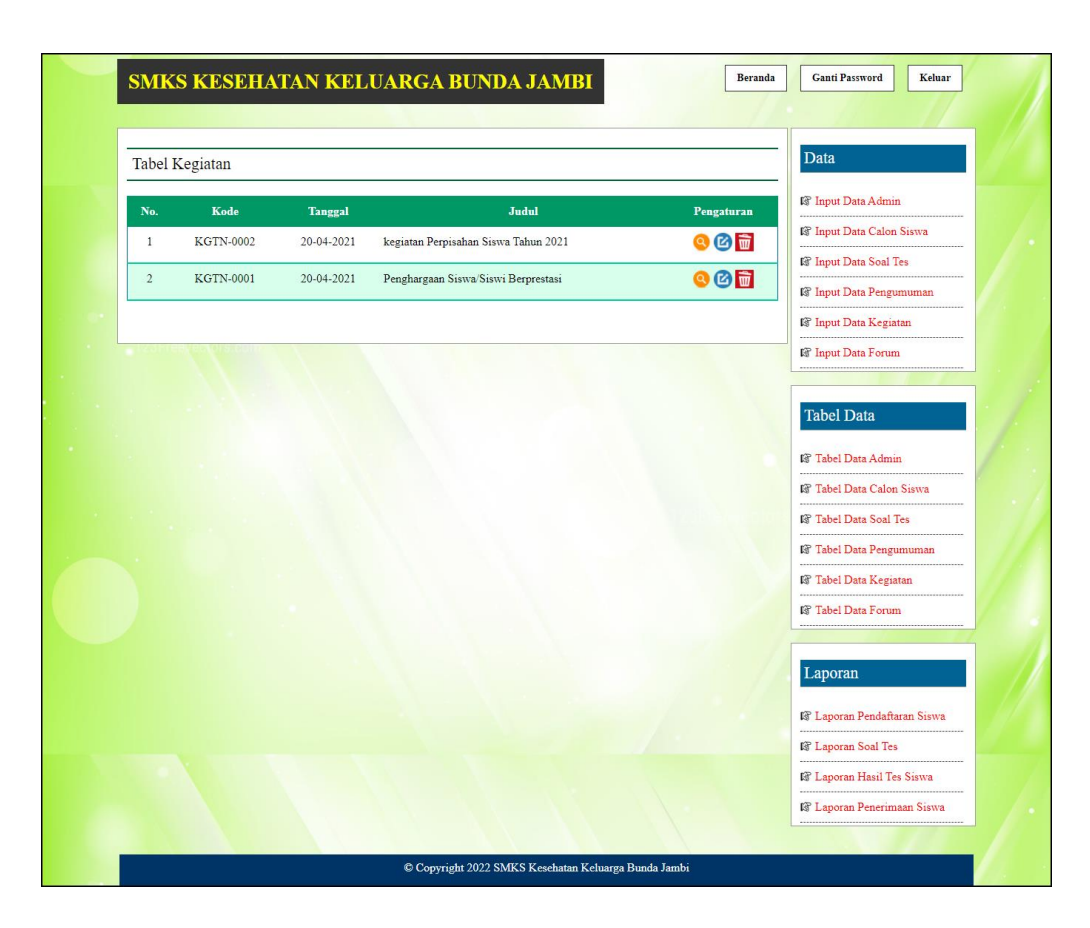

Gambar 5.15 Halaman Tabel Data Kegiatan

### 16. Halaman Laporan Pendaftaran Siswa

Halaman laporan pendaftaran siswa menampilkan informasi untuk siswa yang telah mendaftarkan diri pada SMKS Kesehatan Keluarga Bunda Jambi sesuai dengan tahun ajarannya dengan menampilkan kode calon, jenis kelamin, tanggal lahir, nama, alamat dan foto. Gambar 5.16 merupakan hasil implementasi dari rancangan pada gambar 4.43.

|     |                 | SMIKS<br>Jin. Sultan Hasanuddir | -             |                    |                                        |      |
|-----|-----------------|---------------------------------|---------------|--------------------|----------------------------------------|------|
| No. | Kode Calon      | Jenis Kelamin                   | Tanggal Lahir | Nama               | Alamat                                 | Foto |
| 1   | SMKSKB-2021-001 | Laki - Laki                     | 10-5-2000     | Riko Anggara       | Jln. Kapten Pattimura No. 12           |      |
| 2   | SMKSKB-2021-002 | Perempuan                       | 16-5-2000     | Dewi Septiani      | Jin. Angkasa Puri H. Kamil No. 8       | A    |
| 3   | SMKSKB-2021-003 | Laki - Laki                     | 10-7-2000     | Edy Santoso        | Jln. Kapten Pattimura No. 29, Jambi    |      |
| 4   | SMKSKB-2021-004 | Laki - Laki                     | 19-6-2000     | Muhadir Rashid     | Jln. Hayam Wuruk No. 17, Jambi         |      |
| 5   | SMKSKB-2021-005 | Perempuan                       | 16-7-2000     | Fenny Angraini     | Jln. Sam Ratulangi No. 2               |      |
|     |                 | Dibuat Oleh                     |               |                    | Diketahui Oleh                         |      |
|     |                 | (admin)                         | _             |                    | (Ibu Indrayani Br Harahap, S. kep, Ns) |      |
|     |                 |                                 | Ce            | tak <u>Kembali</u> |                                        |      |

Gambar 5.16 Halaman Laporan Pendaftaran Siswa

#### 17. Halaman Laporan Penerimaan Siswa Baru

Halaman laporan penerimaan siswa baru menampilkan informasi untuk siswa yang telah diterima oleh SMKS Kesehatan Keluarga Bunda Jambi sesuai dengan tahun ajarannya dengan menampilkan kode calon, jenis kelamin, tanggal lahir, nama, alamat dan foto. Gambar 5.17 merupakan hasil implementasi dari rancangan pada gambar 4.44.

| E   | <u> </u>        | SM<br>Jin. Sultan Hasar | SMKS KESEHATAN KELUARGA BUNDA JAMBI<br>Laporan Penerimaan Calos Siava Baru Tahua Angkatan: 2021<br>Jin Sultan Hasanuddin Rt. 43 Kelurahan Talang Bakung Kecamatan Paal Merah Kota Jambi Provinsi Jambi<br>Telp / Fax: 0852-6618-6819 |                |                                     |           |      |  |  |  |
|-----|-----------------|-------------------------|----------------------------------------------------------------------------------------------------|----------------|-------------------------------------|-----------|------|--|--|--|
| No. | Kode Calon      | Jenis Kelamin           | Tanggal Lahir                                                                                                    | Nama           | Alamat                              | Nilai Tes | Foto |  |  |  |
| 1   | SMKSKB-2021-002 | Perempuan               | 16-5-2000                                                                                                    | Dewi Septiani  | Jin. Angkasa Puri H. Kamil No. 8    | 80        |      |  |  |  |
| 2   | SMKSKB-2021-003 | Laki - Laki             | 10-7-2000                                                                                                    | Edy Santoso    | Jin. Kapten Pattimura No. 29, Jambi | 60        |      |  |  |  |
| 3   | SMKSKB-2021-004 | Laki - Laki             | 19-6-2000                                                                                                    | Muhadir Rashid | Jin. Hayam Wuruk No. 17, Jambi      | 80        |      |  |  |  |
| 4   | SMKSKB-2021-005 | Perempuan               | 16-7-2000                                                                                                    | Fenny Angraini | Jin. Sam Ratulangi No. 2            | 60        | Â    |  |  |  |
|     |                 | Dibuat Oleh             |                                                                                                    |                | Diketahui Oleh                      |           |      |  |  |  |
|     |                 | (admin)                 |                                                                                                    |                | (Ibu Indrayani Br Harahap, S. ke    | ep, Ns)   |      |  |  |  |
|     |                 |                         |                                                                                                    | Cetak Kembali  | Í                                   |           |      |  |  |  |

Gambar 5.17 Halaman Laporan Penerimaan Siswa Baru

## 5.2 IMPLEMENTASI RANCANGAN STRUKTUR DATA

Implementasi rancangan struktur data digunakan untuk menerapkan perancangan tabel struktur data yang ada di dalam DBMS MySQL. Adapun implementasi rancangan tabel pada SMKS Kesehatan Keluarga Bunda Jambi dapat dijabarkan, antara lain :

## 1. Tabel Calon

Tabel calon digunakan untuk menyimpan data calon siswa ke *database*. Gambar 5.18 merupakan hasil implementasi dari rancangan tabel calon pada tabel 4.13

| B | rowse Struktur   | sa SQL      | ∂Cari <b>≣</b> e Sisipkar | n 🖀 Ek  | spor 🛅 l | mport 💡 | Operas | i 🛐 | Mer | igos | ongka | an | <mark>Ж</mark> На | pus |
|---|------------------|-------------|---------------------------|---------|----------|---------|--------|-----|-----|------|-------|----|-------------------|-----|
|   | Field            | Jenis       | Penyortiran               | Atribut | Kosong   | Default | Ekstra |     |     |      | Aksi  |    |                   |     |
|   | kdcalon          | char(15)    | latin1_swedish_ci         |         | Tidak    |         |        |     | 1   | ×    |       | U  | R                 |     |
| j | nama             | varchar(30) | latin1_swedish_ci         |         | Tidak    |         |        |     | 1   | ×    |       |    |                   | In  |
| ) | pass             | varchar(10) | latin1_swedish_ci         |         | Tidak    |         |        |     | 1   | ×    |       | U  | 1                 |     |
| j | jeniskelamin     | varchar(15) | latin1_swedish_ci         |         | Tidak    |         |        |     | 1   | ×    |       | U  | B                 |     |
| j | tempatlahir      | varchar(30) | latin1_swedish_ci         |         | Tidak    |         |        |     | 1   | ×    |       |    | 1                 | 5   |
| ĵ | tgllahir         | varchar(10) | latin1_swedish_ci         |         | Tidak    |         |        |     | 1   | ×    |       |    | 12                |     |
| ) | agama            | varchar(20) | latin1_swedish_ci         |         | Tidak    |         |        |     | 1   | ×    | 1     |    | <b>B</b>          | i   |
| ) | anakke           | int(2)      |                           |         | Tidak    |         |        |     | 1   | ×    | 1     |    |                   | 6   |
| ) | saudara          | int(2)      |                           |         | Tidak    |         |        |     |     | ×    | 1     | U  | 1                 | Ē.  |
| ) | alamat           | text        | latin1_swedish_ci         |         | Tidak    |         |        |     | P   | ×    | 17    | .U | 12                | h   |
| j | golongandarah    | varchar(5)  | latin1_swedish_ci         |         | Tidak    |         |        |     | Þ   | ×    |       | U  | 1                 | 6   |
|   | namabapak        | varchar(30) | latin1_swedish_ci         |         | Tidak    |         |        |     | P   | ×    |       | Ū  | 1                 | h   |
| ) | pekerjaanbapak   | varchar(30) | latin1_swedish_ci         |         | Tidak    |         |        |     | D   | ×    |       | Ū  | 1                 | 6   |
| ) | penghasilanbapak | int(10)     |                           |         | Tidak    |         |        |     | 1   | ×    |       |    | 1                 | 1   |
| ) | namaibu          | varchar(30) | latin1_swedish_ci         |         | Tidak    |         |        |     | 1   | ×    |       |    | <b>B</b>          | h   |
| ) | pekerjaanibu     | varchar(30) | latin1_swedish_ci         |         | Tidak    |         |        |     | D   | ×    |       |    | 12                |     |
| 5 | penghasilanibu   | int(10)     |                           |         | Tidak    |         |        |     | 1   | ×    |       |    | B                 |     |
| 5 | alamatortu       | text        | latin1_swedish_ci         |         | Tidak    |         |        |     | 1   | ×    | 18    | U  | 12                |     |
| ) | angkatan         | varchar(10) | latin1_swedish_ci         |         | Tidak    |         |        |     | 1   | ×    |       |    | P                 | h   |
| ) | tgldaftar        | varchar(10) | latin1_swedish_ci         |         | Tidak    |         |        |     | D   | ×    |       | :  | 1                 |     |
| ) | foto             | text        | latin1_swedish_ci         |         | Tidak    |         |        |     | 1   | ×    | 17    | U  | B                 |     |
| ) | ijazah           | text        | latin1_swedish_ci         |         | Tidak    |         |        |     | 1   | ×    | 1     | U  | 1                 |     |
| 1 | status           | varchar(10) | latin1_swedish_ci         |         | Tidak    |         |        |     | 1   | ×    |       |    | B                 | 5   |

Gambar 5.18 Tabel Calon

### 2. Tabel Admin

Tabel admin digunakan untuk menyimpan data admin ke *database*. Gambar 5.19 merupakan hasil implementasi dari rancangan tabel admin pada tabel 4.14

| E | Browse  | Struktur    | 7 SQL 🖉 Cari      | 🕯 Sisipka | n 🖀 Eks | por 🛅   | mport  | % OI | peras | i | Men  | igoso | ngka     | n 🗙 H    |
|---|---------|-------------|-------------------|-----------|---------|---------|--------|------|-------|---|------|-------|----------|----------|
|   | Field   | Jenis       | Penyortiran       | Atribut   | Kosong  | Default | Ekstra |      |       |   | Aksi |       |          |          |
|   | kdadmin | char(8)     | latin1_swedish_ci |           | Tidak   |         |        |      | 1     | × |      | U     | 1        | T        |
|   | nama    | varchar(30) | latin1_swedish_ci |           | Tidak   |         |        |      | 1     | × |      |       | <b>B</b> | <b>T</b> |
|   | pass    | varchar(30) | latin1_swedish_ci |           | Tidak   |         |        |      | 1     | × | 1    |       | 3        | T        |
|   | alamat  | text        | latin1_swedish_ci |           | Tidak   |         |        |      | 1     | × | 1    | U     | 12       | T        |
|   | telp    | varchar(15) | latin1_swedish_ci |           | Tidak   |         |        |      | 1     | × | 1    |       | 1        | T        |
|   | email   | varchar(30) | latin1_swedish_ci |           | Tidak   |         |        |      | 1     | X | 8    | U     | 3        |          |

Gambar 5.19 Tabel Admin

3. Tabel Forum

Tabel forum digunakan untuk menyimpan data forum ke *database*. Gambar 5.20 merupakan hasil implementasi dari rancangan tabel forum pada tabel 4.15

| E | Browse   | Struktur    | 🖁 SQL 🖉 Cari 👔    | <mark>-: Sisipka</mark> | n 🖀 Eks | spor 🛅  | Import | % O | peras | i | Men  | gosc | ongka | n 🔀      |
|---|----------|-------------|-------------------|-------------------------|---------|---------|--------|-----|-------|---|------|------|-------|----------|
|   | Field    | Jenis       | Penyortiran       | Atribut                 | Kosong  | Default | Ekstra |     |       |   | Aksi |      |       |          |
| ] | kdforum  | int(5)      |                   |                         | Tidak   |         |        |     | 1     | × | 1    |      | 12    | T        |
| ו | nama     | varchar(30) | latin1_swedish_ci |                         | Tidak   |         |        |     | 1     | × |      |      | 1     | <b>T</b> |
| ו | judul    | varchar(50) | latin1_swedish_ci |                         | Tidak   |         |        |     | 1     | × |      | U    | 12    | T        |
|   | isi      | text        | latin1_swedish_ci |                         | Tidak   |         |        |     | 1     | × | 18   | U    | 13    |          |
|   | tglforum | date        |                   |                         | Tidak   |         |        |     | 1     | × |      |      | 12    |          |
| ר | foto     | text        | latin1_swedish_ci |                         | Tidak   |         |        |     | 2     | × | 1    | U    | 3     | T        |

Gambar 5.20 Tabel Forum

4. Tabel Pengumuman

Tabel pengumuman digunakan untuk menyimpan data pengumuman ke *database*. Gambar 5.21 merupakan hasil implementasi dari rancangan tabel pengumuman pada tabel 4.16.

| Browse 🖀 Struktu | II 💦 SQL    | 🖉 Cari 📑 šisipk   | kan [ 🎬 E | kspor  | mport 👔 | % Oper | asi | T M | lengo | song | kan | XI | lapus    |
|------------------|-------------|-------------------|-----------|--------|---------|--------|-----|-----|-------|------|-----|----|----------|
| Field            | Jenis       | Penyortiran       | Atribut   | Kosong | Default | Ekstra |     |     |       | Aksi |     |    |          |
| kdpengumuman     | char(8)     | latin1_swedish_ci |           | Tidak  |         |        |     |     | ×     |      | U   | P  | T        |
| judul            | varchar(50) | latin1_swedish_ci |           | Tidak  |         |        |     | 1   | ×     | 1    | U   | 3  | T        |
| keterangan       | text        | latin1_swedish_ci |           | Tidak  |         |        |     | 1   | ×     |      | U   | 12 | <b>T</b> |
| file             | text        | latin1_swedish_ci |           | Tidak  |         |        |     | 1   | ×     | 1    | U   | 12 | <b>T</b> |
| tgl              | date        |                   |           | Tidak  |         |        |     | 0   | ×     |      |     | 13 | T        |

Gambar 5.21 Tabel Pengumuman

5. Tabel Kegiatan

Tabel kegiatan digunakan untuk menyimpan data kegiatan ke *database*. Gambar 5.22 merupakan hasil implementasi dari rancangan tabel kegiatan pada tabel 4.17

| Browse 😭 S | truktur 💦 S | iQL <i>"</i> ⊘Cari ⊒∔: | Sisipkan | Ekspor | r 📑 Im  | port 炎 | Oper | asi | T N | lengo | song | kan | 🗙 Hapu   |
|------------|-------------|------------------------|----------|--------|---------|--------|------|-----|-----|-------|------|-----|----------|
| Field      | Jenis       | Penyortiran            | Atribut  | Kosong | Default | Ekstra |      |     |     | Aksi  |      |     |          |
| kdkegiatan | char(9)     | latin1_swedish_ci      |          | Tidak  |         |        |      | 1   | ×   |       | U    | 1   | <b></b>  |
| judul      | varchar(50) | latin1_swedish_ci      |          | Tidak  |         |        |      | Ď   | ×   |       |      |     | T        |
| keterangan | text        | latin1_swedish_ci      |          | Tidak  |         |        |      | 1   | ×   | 1     | U    | 1   | <b>T</b> |
| file       | text        | latin1_swedish_ci      |          | Tidak  |         |        |      | 1   | ×   | 18    | U    | 13  | <b></b>  |
| tgl        | date        |                        |          | Tidak  |         |        |      | 0   | ×   |       |      |     | 1        |

Gambar 5.22 Tabel Kegiatan

6. Tabel Trforum

Tabel trforum digunakan untuk menyimpan data transaksi forum ke *database*. Gambar 5.23 merupakan hasil implementasi dari rancangan tabel trforum pada tabel 4.18

| B | Browse 🖀  | Struktur 💦  | SQL Cari          | Sisipkan | Eksp   | or 🛅 İn | nport 🦿 | <b>∛Ор</b> е | erasi |   | Meng | oson | gkan | 🔀 Hapu     |
|---|-----------|-------------|-------------------|----------|--------|---------|---------|--------------|-------|---|------|------|------|------------|
|   | Field     | Jenis       | Penyortiran       | Atribut  | Kosong | Default | Ekstra  |              |       |   | Aksi |      |      |            |
|   | kdtrforum | int(8)      |                   |          | Tidak  |         |         |              | 1     | × |      | U    | 1    | T          |
|   | kdforum   | int(5)      |                   |          | Tidak  |         |         |              | 1     | × |      | U    |      | <b>III</b> |
| ] | nama      | varchar(30) | latin1_swedish_ci |          | Tidak  |         |         |              | 1     | × |      |      | B    | T          |
| ] | isi       | text        | latin1_swedish_ci |          | Tidak  |         |         |              | 1     | × | 1    | U    | 13   | <b>T</b>   |
| 1 | tglbalas  | date        |                   |          | Tidak  |         |         |              | 0     | × | 1    | U    | 3    | T          |

Gambar 5.23 Tabel Trforum

7. Tabel Soaltes

Tabel soaltes digunakan untuk menyimpan data soal tes ke *database*. Gambar 5.24 merupakan hasil implementasi dari rancangan tabel soaltes pada tabel 4.19

| B | rowse 🖺 St | truktur 💦  | SQL Cari          | Sisipkan | Eksp   | or 🛅 In | nport 9 | <b>∛Оре</b> | erasi | T | Meng | oson | gkan | 🔀 Hapu   |
|---|------------|------------|-------------------|----------|--------|---------|---------|-------------|-------|---|------|------|------|----------|
|   | Field      | Jenis      | Penyortiran       | Atribut  | Kosong | Default | Ekstra  |             |       |   | Aksi |      |      |          |
|   | kdsoaltes  | char(8)    | latin1_swedish_ci |          | Tidak  |         |         |             | 1     | × |      | U    | 1    | T        |
|   | pertanyaan | text       | latin1_swedish_ci |          | Tidak  |         |         |             | D     | × | 8    | U    | 1    | <b>T</b> |
| ) | pilihana   | text       | latin1_swedish_ci |          | Tidak  |         |         |             |       | × | 1    |      | 12   | T        |
|   | pilihanb   | text       | latin1_swedish_ci |          | Tidak  |         |         |             | 1     | × | 1    | U    | 12   | <b>T</b> |
|   | pilihanc   | text       | latin1_swedish_ci |          | Tidak  |         |         |             | D     | × | 17   | U    | 12   | T        |
| 0 | pilihand   | text       | latin1_swedish_ci |          | Tidak  |         |         |             | 1     | X | 17   | U    | 3    | T        |
|   | jawaban    | varchar(2) | latin1_swedish_ci |          | Tidak  |         |         |             | 1     | × | 1    | U    | 1    | <b>.</b> |
|   | angkatan   | varchar(4) | latin1_swedish_ci |          | Tidak  |         |         |             | 1     | × |      | U    | 1    | T        |
| 5 | gambar     | text       | latin1_swedish_ci |          | Tidak  |         |         |             | 1     | × | 1    |      | 13   | T        |

**Gambar 5.24 Tabel Soaltes** 

8. Tabel Nilaites

Tabel nilaites digunakan untuk menyimpan data nilai tes ke *database*. Gambar 5.25 merupakan hasil implementasi dari rancangan tabel nilaites pada tabel 4.20

| - | owse 📰     | Struktur | SQL       | Cari      | Sisipl  | kan 🛅 E | kspor   | Import [ | X | Opera | asi | TT M | engo | song | kan | Hap |
|---|------------|----------|-----------|-----------|---------|---------|---------|----------|---|-------|-----|------|------|------|-----|-----|
|   | Field      | Jenis    | Peny      | ortiran   | Atribut | Kosong  | Default | Ekstra   |   |       |     | Aksi |      |      |     |     |
|   | kdnilaites | int(5)   |           |           |         | Tidak   |         |          |   | 1     | ×   | 1    | U    | B    | Т   |     |
| 5 | kdcalon    | char(15) | latin1_sv | wedish_ci |         | Tidak   |         |          |   | 1     | ×   |      |      | 1    | T   |     |
|   | nilai      | int(3)   |           |           |         | Tidak   |         |          |   | 1     | ×   | 1    |      | 1    | T   |     |

**Gambar 5.25 Tabel Nilaites** 

# 5.3 PENGUJIAN

Untuk mengetahui keberhasilan dari implementasi sistem yang telah dilakukan, maka penulis melakukan tahap pengujian terhadapat sistem secara fungsional, yaitu dengan menggunakan *unit testing* yang difokuskan oada modul, modul terkecil yang terdapat pada sistem, dan kemudian dilanjutkan dengan metode *integrated testing* yang mengujian modul – modul yang terdapat pada sistem secara keseluruhan. Adapun beberap tahap pengujian yang telah dilakukan adalah sebagai berikut :

| Ν  | Deskripsi                                                   | Prosedur                                                                             | Masukan                                                                                                    | Keluaran yang                                          | Hasil yang                                             | Kesimpul |
|----|-------------------------------------------------------------|--------------------------------------------------------------------------------------|----------------------------------------------------------------------------------------------------|--------------------------------------------------------|--------------------------------------------------------|----------|
| о. | _                                                           | Pengujian                                                                            |                                                                                                    | Diharapkan                                             | didapat                                                | an       |
| 1  | Pengujian<br>pada<br>melakukan<br>pendaftaran<br>(berhasil) | <ul> <li>Mengakses<br/>website</li> <li>Mengklik<br/>menu<br/>pendaftaran</li> </ul> | Isi<br>- Nama<br>lengkap<br>- Jenis kelamin<br>- Tempat lahir<br>- Tanggal lahir<br>- Agama<br>- Anak ke<br>- Jumlah<br>saudara<br>- Alamat<br>- Golongan<br>darah<br>- Nama bapak<br>- Pekerjaan<br>bapak<br>- Penghasilan<br>bapak<br>- Nama ibu<br>- Pekerjaan ibu | Pesan : "anda<br>berhasil<br>melakukan<br>pendaftaran" | Pesan : "anda<br>berhasil<br>melakukan<br>pendaftaran" | Baik     |

Tabel 5.1 Tabel Pengujian Melakukan Pendaftaran

|   |                                                          |                                                                                      | <ul> <li>Penghasilan<br/>ibu</li> <li>Alamat orang<br/>tua</li> <li>Foto</li> <li>Ijazah</li> </ul>                                                                                                    |                                                       |                                                       |      |
|---|----------------------------------------------------------|--------------------------------------------------------------------------------------|----------------------------------------------------------------------------------------------------|-------------------------------------------------------|-------------------------------------------------------|------|
| 2 | Pengujian<br>pada<br>melakukan<br>pendaftaran<br>(gagal) | <ul> <li>Mengakses<br/>website</li> <li>Mengklik<br/>menu<br/>pendaftaran</li> </ul> | Isi<br>- Nama<br>lengkap<br>- Jenis kelamin<br>- Tempat lahir<br>- Tanggal lahir<br>- Agama<br>- Anak ke<br>- Jumlah<br>saudara<br>- Alamat<br>- Golongan<br>darah<br>- Nama bapak<br>- Pekerjaan<br>bapak<br>- Penghasilan<br>bapak<br>- Nama ibu<br>- Pekerjaan ibu<br>- Pekerjaan ibu<br>- Penghasilan<br>ibu<br>- Penghasilan<br>ibu<br>- Alamat orang<br>tua<br>- Foto<br>- Ijazah<br>Jika salah satu<br>belum terisi | Pesan : "anda<br>belum selesai<br>melengkapi<br>data" | Pesan : "anda<br>belum selesai<br>melengkapi<br>data" | Baik |

Tabel 5.2 Tabel Pengujian Mengisi dan Membalas Forum

| Ν  | Deskripsi                                           | Prosedur                                                                   | Masukan                                                                        | Keluaran yang                                         | Hasil yang                                            | Kesimpul |
|----|-----------------------------------------------------|----------------------------------------------------------------------------|--------------------------------------------------------------------------------|-------------------------------------------------------|-------------------------------------------------------|----------|
| о. |                                                     | Pengujian                                                                  |                                                                                | Diharapkan                                            | didapat                                               | an       |
| 1  | Pengujian<br>pada<br>mengisi<br>forum<br>(berhasil) | <ul> <li>Mengakses<br/>website</li> <li>Mengklik<br/>menu forum</li> </ul> | Isi<br>- nama<br>- judul<br>- isi<br>- foto                                    | Pesan : "anda<br>berhasil<br>mengisi data<br>forum"   | Pesan : "anda<br>berhasil<br>mengisi data<br>forum"   | Baik     |
| 2  | Pengujian<br>pada<br>mengisi<br>forum<br>(gagal)    | <ul> <li>Mengakses<br/>website</li> <li>Mengklik<br/>menu forum</li> </ul> | Isi<br>- nama<br>- judul<br>- isi<br>- foto<br>jika salah satu<br>belum terisi | Pesan : "anda<br>belum selesai<br>melengkapi<br>data" | Pesan : "anda<br>belum selesai<br>melengkapi<br>data" | Baik     |

| 3  | Pengujian<br>pada<br>membalas<br>forum<br>(berhasil) | <ul> <li>Mengakses<br/>website</li> <li>Mengklik<br/>menu forum</li> <li>Mengklik<br/>link lihat<br/>tabel forum</li> <li>Mengklik<br/>link lihat</li> </ul> | Isi<br>- nama<br>- balas                                    | Pesan : "anda<br>berhasil<br>membalas<br>forum"       | Pesan : "anda<br>berhasil<br>membalas<br>forum"       | Baik |
|----|------------------------------------------------------|----------------------------------------------------------------------------------------------------|-------------------------------------------------------------|-------------------------------------------------------|-------------------------------------------------------|------|
| 4. | Pengujian<br>pada<br>membalas<br>forum<br>(gagal)    | <ul> <li>Mengakses<br/>website</li> <li>Mengklik<br/>menu forum</li> <li>Mengklik<br/>link lihat<br/>tabel forum</li> <li>Mengklik<br/>link lihat</li> </ul> | Isi<br>- nama<br>- balas<br>jika salah satu<br>belum terisi | Pesan : "anda<br>belum selesai<br>melengkapi<br>data" | Pesan : "anda<br>belum selesai<br>melengkapi<br>data" | Baik |

# Tabel 5.3 Tabel Pengujian Login

| -   |                   |           |                       |               |               |          |
|-----|-------------------|-----------|-----------------------|---------------|---------------|----------|
| No. | Deskripsi         | Prosedur  | Masukan               | Keluaran yang | Hasil yang    | Kesimpul |
|     |                   | Pengujian |                       | Diharapkan    | didapat       | an       |
| 1   | Pengujian         | Jalankan  | Isi nama =            | Menuju ke     | Menuju ke     | Baik     |
|     | pada <i>login</i> | sistem    | "admin" dan           | halaman utama | halaman       |          |
|     | (berhasil)        | untuk     | password =            | admin         | utama admin   |          |
|     |                   | admin     | "admin"               |               |               |          |
| 2   | Pengujian         | Jalankan  | Isi nama= "tes"       | Pesan:"       | Pesan:"       | Baik     |
|     | pada <i>login</i> | sistem    | dan <i>password</i> = | nama atau     | nama atau     |          |
|     | (gagal)           | untuk     | "tes"                 | password anda | password anda |          |
|     |                   | admin     |                       | salah"        | salah"        |          |

# Tabel 5.4 Tabel Pengujian Mengelola Data Admin

| No. | Deskripsi  | Prosedur        | Masukan         | Keluaran yang | Hasil yang | Kesim |
|-----|------------|-----------------|-----------------|---------------|------------|-------|
|     |            | Pengujian       |                 | Diharapkan    | didapat    | pulan |
| 1   | Pengujian  | - login sebagai | Isi             | Pesan "anda   | Pesan      | Baik  |
|     | pada       | admin           | - nama          | berhasil      | "anda      |       |
|     | menambah   | - mengklik menu | - alamat        | menambah      | berhasil   |       |
|     | data admin | input data      | - telepon       | data admin"   | menambah   |       |
|     | (berhasil) | admin           | - email         |               | data       |       |
|     |            |                 |                 |               | admin"     |       |
| 2   | Pengujian  | - login sebagai | Isi             | Pesan "anda   | Pesan      | Baik  |
|     | pada       | admin           | - nama          | belum selesai | "anda      |       |
|     | menambah   | - mengklik menu | - alamat        | melengkapi    | belum      |       |
|     | data admin | input data      | - telepon       | data"         | selesai    |       |
|     | (gagal)    | admin           | - email         |               | melengkapi |       |
|     |            |                 | Jika salah satu |               | data"      |       |
|     |            |                 | belum diisi     |               |            |       |
| 3   | Pengujian  | - login sebagai | Isi             | Pesan "anda   | Pesan      | Baik  |
|     | pada       | admin           | - Data          | berhasil      | "anda      |       |

|   | mengubah<br>data admin<br>(berhasil)                       | <ul> <li>mengklik menu<br/>tabel data admin</li> <li>mengklik link<br/>ubah</li> </ul>                                   | ubahan                                | mengubah<br>data admin"                             | berhasil<br>mengubah<br>data<br>admin"                    |      |
|---|------------------------------------------------------------|----------------------------------------------------------------------------------------------------|---------------------------------------|-----------------------------------------------------|-----------------------------------------------------------|------|
| 4 | Pengujian<br>pada<br>mengubah<br>data admin<br>(gagal)     | <ul> <li>login sebagai<br/>admin</li> <li>mengklik menu<br/>tabel data admin</li> <li>mengklik link<br/>ubah</li> </ul>  | Data ubah ada<br>yang belum<br>terisi | Pesan "anda<br>belum selesai<br>melengkapi<br>data" | Pesan<br>"anda<br>belum<br>selesai<br>melengkapi<br>data" | Baik |
| 5 | Pengujian<br>pada<br>menghapus<br>data admin<br>(berhasil) | <ul> <li>login sebagai<br/>admin</li> <li>mengklik menu<br/>tabel data admin</li> <li>mengklik link<br/>hapus</li> </ul> |                                       | Pesan "anda<br>berhasil<br>menghapus<br>data admin" | Pesan<br>"anda<br>berhasil<br>menghapus<br>data<br>admin" | Baik |

Tabel 5.5 Tabel Pengujian Mengelola Data Calon Siswa

| No. | Deskripsi                                                          | Prosedur                                                                                          | Masukan                                                                                                    | Keluaran yang                                               | Hasil yang                                                     | Kesim |
|-----|--------------------------------------------------------------------|---------------------------------------------------------------------------------------------------|----------------------------------------------------------------------------------------------------|-------------------------------------------------------------|----------------------------------------------------------------|-------|
|     |                                                                    | Pengujian                                                                                         |                                                                                                    | Diharapkan                                                  | didapat                                                        | pulan |
| 1   | Pengujian<br>pada<br>menambah<br>data calon<br>siswa<br>(berhasil) | <ul> <li>login sebagai<br/>admin</li> <li>mengklik menu<br/>input data calon<br/>siswa</li> </ul> | Isi<br>- Nama lengkap<br>- Jenis kelamin<br>- Tempat lahir<br>- Tanggal lahir<br>- Agama<br>- Anak ke<br>- Jumlah<br>saudara<br>- Alamat<br>- Golongan<br>darah<br>- Nama bapak<br>- Pekerjaan<br>bapak<br>- Penghasilan<br>bapak<br>- Penghasilan<br>ibu<br>- Penghasilan<br>ibu<br>- Alamat orang<br>tua<br>- Foto<br>- Jiazah | Pesan "anda<br>berhasil<br>menambah<br>data calon<br>siswa" | Pesan<br>"anda<br>berhasil<br>menambah<br>data calon<br>siswa" | Baik  |
| 2   | Pengujian<br>pada<br>menambah<br>data calon<br>siswa<br>(gagal)    | <ul> <li>login sebagai<br/>admin</li> <li>mengklik menu<br/>input data calon<br/>siswa</li> </ul> | Isi<br>- Nama lengkap<br>- Jenis kelamin<br>- Tempat lahir<br>- Tanggal lahir<br>- Agama<br>- Anak ke                                                                                                    | Pesan "anda<br>belum selesai<br>melengkapi<br>data"         | Pesan<br>"anda<br>belum<br>selesai<br>melengkapi<br>data"      | Baik  |

|   |            |                  | - Jumlah        |             |            |      |
|---|------------|------------------|-----------------|-------------|------------|------|
|   |            |                  | saudara         |             |            |      |
|   |            |                  | - Alamat        |             |            |      |
|   |            |                  | - Golongan      |             |            |      |
|   |            |                  | darah           |             |            |      |
|   |            |                  | - Nama bapak    |             |            |      |
|   |            |                  | - Pekerjaan     |             |            |      |
|   |            |                  | bapak           |             |            |      |
|   |            |                  | - Penghasilan   |             |            |      |
|   |            |                  | bapak           |             |            |      |
|   |            |                  | - Nama ibu      |             |            |      |
|   |            |                  | - Pekerjaan ibu |             |            |      |
|   |            |                  | - Penghasilan   |             |            |      |
|   |            |                  | ibu             |             |            |      |
|   |            |                  | - Alamat orang  |             |            |      |
|   |            |                  | tua             |             |            |      |
|   |            |                  | - Foto          |             |            |      |
|   |            |                  | - Ijazah        |             |            |      |
|   |            |                  | Jika salah satu |             |            |      |
|   |            |                  | belum terisi    |             |            |      |
| 3 | Pengujian  | - Login sebagai  |                 | Pesan "anda | Pesan      | Baik |
|   | pada       | admin            |                 | berhasil    | "anda      |      |
|   | menghapus  | - Mengklik menu  |                 | menghapus   | berhasil   |      |
|   | data calon | tabel data calon |                 | data calon  | menghanus  |      |
|   | siswa      | siswa            |                 | siswa"      | data calon |      |
|   | (berhasil) | - Mengklik link  |                 | 515 W a     | ciewa"     |      |
|   | (oemasn)   | - mengklik lilik |                 |             | 515 W a    |      |
|   |            | napus            |                 |             |            |      |

Tabel 5.6 Tabel Pengujian Mengelola Data Soal Tes

| No. | Deskripsi                                                       | Prosedur<br>Penguijan                                                                          | Masukan                                                                                                    | Keluaran yang<br>Diharapkan                           | Hasil yang<br>didapat                                       | Kesim<br>pulan |
|-----|-----------------------------------------------------------------|------------------------------------------------------------------------------------------------|----------------------------------------------------------------------------------------------------|-------------------------------------------------------|-------------------------------------------------------------|----------------|
| 1   | Pengujian<br>pada<br>menambah<br>data soal<br>tes<br>(berhasil) | <ul> <li>Login sebagai<br/>admin</li> <li>Mengklik menu<br/>input data soal<br/>tes</li> </ul> | Isi<br>- pertanyaan<br>- pilihan a<br>- pilihan b<br>- pilihan c<br>- pilihan d<br>- jawaban<br>- angkatan<br>- gambar                                   | Pesan "anda<br>berhasil<br>menambah<br>data soal tes" | Pesan<br>"anda<br>berhasil<br>menambah<br>data soal<br>tes" | Baik           |
| 2   | Pengujian<br>pada<br>menambah<br>data soal<br>tes (gagal)       | <ul> <li>Login sebagai<br/>admin</li> <li>Mengklik menu<br/>input data soal<br/>tes</li> </ul> | Isi<br>- pertanyaan<br>- pilihan a<br>- pilihan b<br>- pilihan c<br>- pilihan d<br>- jawaban<br>- angkatan<br>- gambar<br>Jika salah satu<br>belum diisi | Pesan "anda<br>belum selesai<br>melengkapi<br>data"   | Pesan<br>"anda<br>belum<br>selesai<br>melengkapi<br>data"   | Baik           |
| 3   | Pengujian                                                       | - login sebagai                                                                                | Isi                                                                                                    | Pesan "anda                                           | Pesan                                                       | Baik           |

|   | pada<br>mengubah<br>data soal<br>tes<br>(berhasil)               | admin<br>- mengklik menu<br>tabel data soal<br>tes<br>- mengklik link<br>ubah                                                   | - Data ubahan                         | berhasil<br>mengubah<br>data soal tes"                 | "anda<br>berhasil<br>mengubah<br>data soal<br>tes"           |      |
|---|------------------------------------------------------------------|----------------------------------------------------------------------------------------------------|---------------------------------------|--------------------------------------------------------|--------------------------------------------------------------|------|
| 4 | Pengujian<br>pada<br>mengubah<br>data soal<br>tes (gagal)        | <ul> <li>login sebagai<br/>admin</li> <li>mengklik menu<br/>tabel data soal<br/>tes</li> <li>mengklik link<br/>ubah</li> </ul>  | Data ubah ada<br>yang belum<br>terisi | Pesan "anda<br>belum selesai<br>melengkapi<br>data"    | Pesan<br>"anda<br>belum<br>selesai<br>melengkapi<br>data"    | Baik |
| 5 | Pengujian<br>pada<br>menghapus<br>data soal<br>tes<br>(berhasil) | <ul> <li>login sebagai<br/>admin</li> <li>mengklik menu<br/>tabel data soal<br/>tes</li> <li>mengklik link<br/>hapus</li> </ul> |                                       | Pesan "anda<br>berhasil<br>menghapus<br>data soal tes" | Pesan<br>"anda<br>berhasil<br>menghapus<br>data soal<br>tes" | Baik |

Tabel 5.7 Tabel Pengujian Mengelola Data Pengumuman

| No. | Deskripsi  | Prosedur                          | Masukan         | Keluaran yang | Hasil yang | Kesim |
|-----|------------|-----------------------------------|-----------------|---------------|------------|-------|
|     |            | Pengujian                         |                 | Diharapkan    | didapat    | pulan |
| 1   | Pengujian  | <ul> <li>login sebagai</li> </ul> | Isi             | Pesan "anda   | Pesan      | Baik  |
|     | pada       | admin                             | - judul         | berhasil      | "anda      |       |
|     | menambah   | <ul> <li>mengklik menu</li> </ul> | - keterangan    | menambah      | berhasil   |       |
|     | data       | input data                        | - file          | data          | menambah   |       |
|     | pengumum   | pengumuman                        |                 | pengumuman"   | data       |       |
|     | an         |                                   |                 |               | pengumum   |       |
|     | (berhasil) |                                   |                 |               | an"        |       |
| 2   | Pengujian  | <ul> <li>login sebagai</li> </ul> | Isi             | Pesan "anda   | Pesan      | Baik  |
|     | pada       | admin                             | - judul         | belum selesai | "anda      |       |
|     | menambah   | - mengklik menu                   | - keterangan    | melengkapi    | belum      |       |
|     | data       | input data                        | - file          | data"         | selesai    |       |
|     | pengumum   | pengumuman                        | Jika salah satu |               | melengkapi |       |
|     | an (gagal) |                                   | belum diisi     |               | data"      |       |
| 3   | Pengujian  | <ul> <li>login sebagai</li> </ul> | Isi             | Pesan "anda   | Pesan      | Baik  |
|     | pada       | admin                             | - Data ubahan   | berhasil      | "anda      |       |
|     | mengubah   | <ul> <li>mengklik menu</li> </ul> |                 | mengubah      | berhasil   |       |
|     | data       | tabel data                        |                 | data          | mengubah   |       |
|     | pengumum   | pengumuman                        |                 | pengumuman"   | data       |       |
|     | an         | - mengklik link                   |                 |               | pengumum   |       |
|     | (berhasil) | ubah                              |                 |               | an"        |       |
| 4   | Pengujian  | <ul> <li>login sebagai</li> </ul> | Data ubah ada   | Pesan "anda   | Pesan      | Baik  |
|     | pada       | admin                             | yang belum      | belum selesai | "anda      |       |
|     | mengubah   | - mengklik menu                   | terisi          | melengkapi    | belum      |       |
|     | data       | tabel data                        |                 | data"         | selesai    |       |
|     | pengumum   | pengumuman                        |                 |               | melengkapi |       |
|     | an         | - mengklik link                   |                 |               | data"      |       |
|     | (berhasil) | ubah                              |                 |               |            |       |
| 5   | Pengujian  | - login sebagai                   |                 | Pesan "anda   | Pesan      | Baik  |

| pada       | admin                             | berhasil    | "anda     |  |
|------------|-----------------------------------|-------------|-----------|--|
| menghapus  | - mengklik menu                   | menghapus   | berhasil  |  |
| data       | tabel data                        | data        | menghapus |  |
| pengumum   | pengumuman                        | pengumuman" | data      |  |
| an         | <ul> <li>mengklik link</li> </ul> |             | pengumum  |  |
| (berhasil) | hapus                             |             | an"       |  |

| No   | Deskrinsi                                                        | Prosedur                                                                                                    | Masukan                                                                    | Keluaran yang                                               | Hasil yang                                                         | Kesim |
|------|------------------------------------------------------------------|----------------------------------------------------------------------------------------------------|----------------------------------------------------------------------------|-------------------------------------------------------------|--------------------------------------------------------------------|-------|
| 110. | Deskipsi                                                         | Penguijan                                                                                                    | Musukun                                                                    | Diharankan                                                  | didanat                                                            | nulan |
| 1    | Pengujian<br>pada<br>menambah<br>data<br>kegiatan<br>(berhasil)  | <ul> <li>login sebagai<br/>admin</li> <li>mengklik menu<br/>input data<br/>kegiatan</li> </ul>                                  | Isi<br>- judul<br>- keterangan<br>- file                                   | Pesan "anda<br>berhasil<br>menambah<br>data kegiatan"       | Pesan<br>"anda<br>berhasil<br>menambah<br>data<br>kegiatan"        | Baik  |
| 2    | Pengujian<br>pada<br>menambah<br>data<br>kegiatan<br>(gagal)     | <ul> <li>login sebagai<br/>admin</li> <li>mengklik menu<br/>input data<br/>kegiatan</li> </ul>                                  | Isi<br>- judul<br>- keterangan<br>- file<br>Jika salah satu<br>belum diisi | Pesan "anda<br>belum selesai<br>melengkapi<br>data"         | Pesan<br>"anda<br>belum<br>selesai<br>melengkapi<br>data"          | Baik  |
| 3    | Pengujian<br>pada<br>mengubah<br>data<br>kegiatan<br>(berhasil)  | <ul> <li>login sebagai<br/>admin</li> <li>mengklik menu<br/>tabel data<br/>kegiatan</li> <li>mengklik link<br/>ubah</li> </ul>  | Isi<br>- Data ubahan                                                       | Pesan "anda<br>berhasil<br>mengubah<br>data kegiatan"       | Pesan<br>"anda<br>berhasil<br>mengubah<br>data<br>kegiatan"        | Baik  |
| 4    | Pengujian<br>pada<br>mengubah<br>data<br>kegiatan<br>(berhasil)  | <ul> <li>login sebagai<br/>admin</li> <li>mengklik menu<br/>tabel data<br/>kegiatan</li> <li>mengklik link<br/>ubah</li> </ul>  | Data ubah ada<br>yang belum<br>terisi                                      | Pesan "anda<br>belum selesai<br>melengkapi<br>data"         | Pesan<br>"anda<br>belum<br>selesai<br>melengkapi<br>data"          | Baik  |
| 5    | Pengujian<br>pada<br>menghapus<br>data<br>kegiatan<br>(berhasil) | <ul> <li>login sebagai<br/>admin</li> <li>mengklik menu<br/>tabel data<br/>kegiatan</li> <li>mengklik link<br/>hapus</li> </ul> |                                                                            | Pesan "anda<br>berhasil<br>menghapus<br>data<br>pengumuman" | Pesan<br>"anda<br>berhasil<br>menghapus<br>data<br>pengumum<br>an" | Baik  |

#### 5.4 ANALISIS HASIL YANG DICAPAI OLEH SISTEM

Adapun analisis hasil yang dicapai oleh sistem informasi pendaftaran online dan ujian seleksi yang telah dibangun untuk mengatasi permasalahan yang terjadi pada SMKS Kesehatan Keluarga Bunda Jambi adalah sebagai berikut :

- Sistem yang dirancang dapat memberikan informasi mengenai SMKS Kesehatan Keluarga Bunda Jambi lebih teratur dan mempermudah pengguna web untuk mendapatkan semua informasi mengenai SMKS Kesehatan Keluarga Bunda Jambi.
- Sistem yang dirancang juga memberikan kemudahaan untuk calon siswa dapat melakukan pendaftaran dan melakukan tes masuk secara *online* tanpa harus mengantri dalam melakukan pendaftaran
- 3. Sistem yang dirancang juga mempermudah SMKS Kesehatan Keluarga Bunda Jambi dalam melakukan pengolahan data penerimaan siswa dan dapat mencetak laporan pendaftaran siswa dan penerimaan siswa baru sesuai dengan tahun ajarannya.

Adapun kelebihan dari sistem baru ini adalah sebagai berikut :

- Sistem memberikan kemudahan untuk pihak SMKS Kesehatan Keluarga Bunda Jambi dalam menyebarkan infomasi secara teratur dan mudah untuk dimengerti oleh calon siswa.
- Sistem memberikan kemudahan bagi calon siswa dapat melakukan pendaftaran dan melakukan tes masuk secara *online* ataupun datang ke sekolah.

 Sistem juga memberikan kemudahan tata usaha ataupun karyawan SMKS Kesehatan Keluarga Bunda Jambi dalam mengelola penerimaan siswa baru secara terkomputeriasi baik dengan menambah, mengubah dan menghapus data.

Dan kekurangan dari sistem baru ini adalah sebagai berikut :

- 1. Belum adanya *live chat* untuk para calon siswa
- 2. Security jaringan yang masih lemah dan banyak memiliki kekurangan